# myguide

How to Create a New Workbook on Tableau online

myguide.org

#### Open your Tableau site

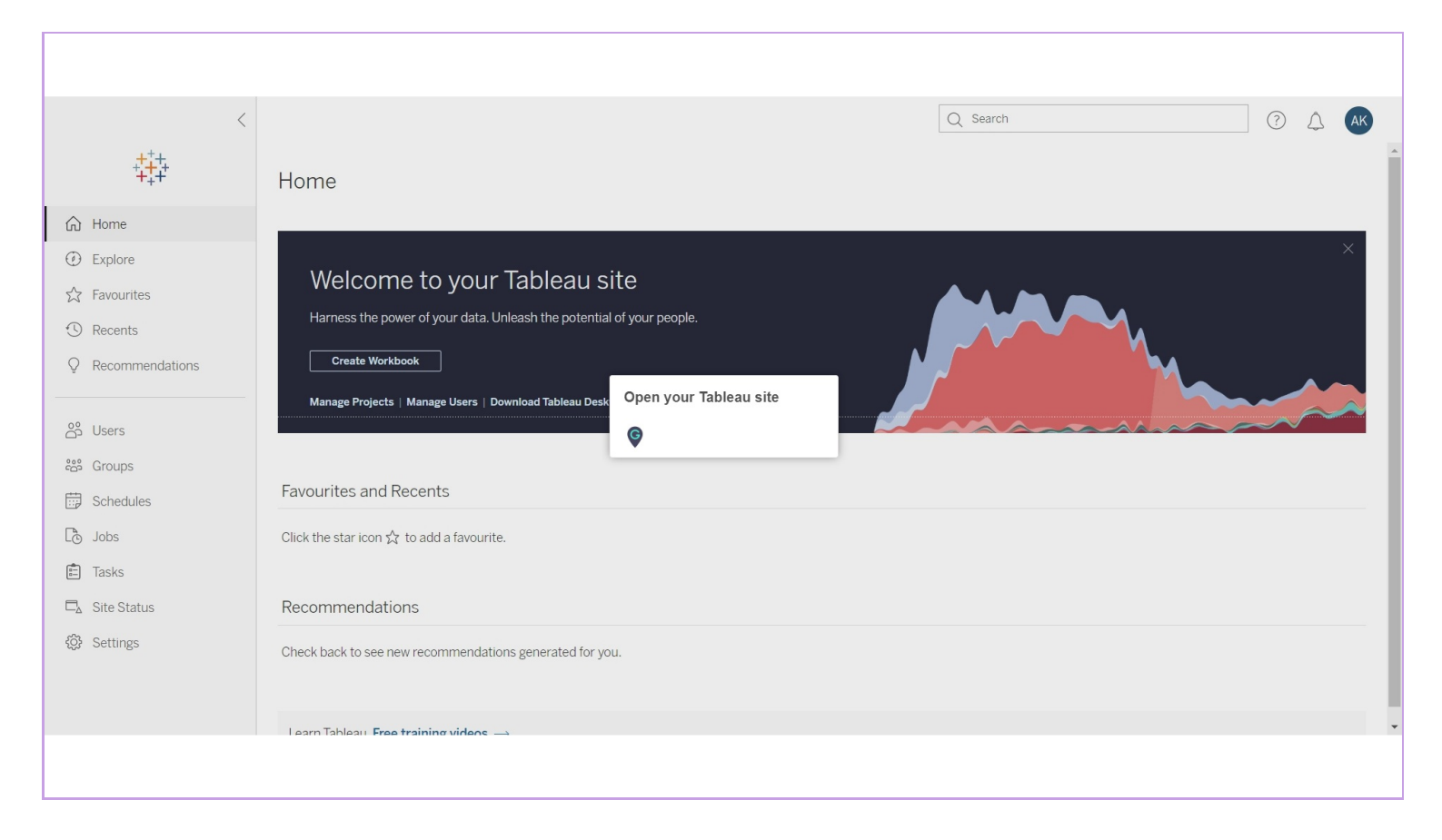

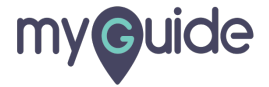

#### Click on "Create Workbook"

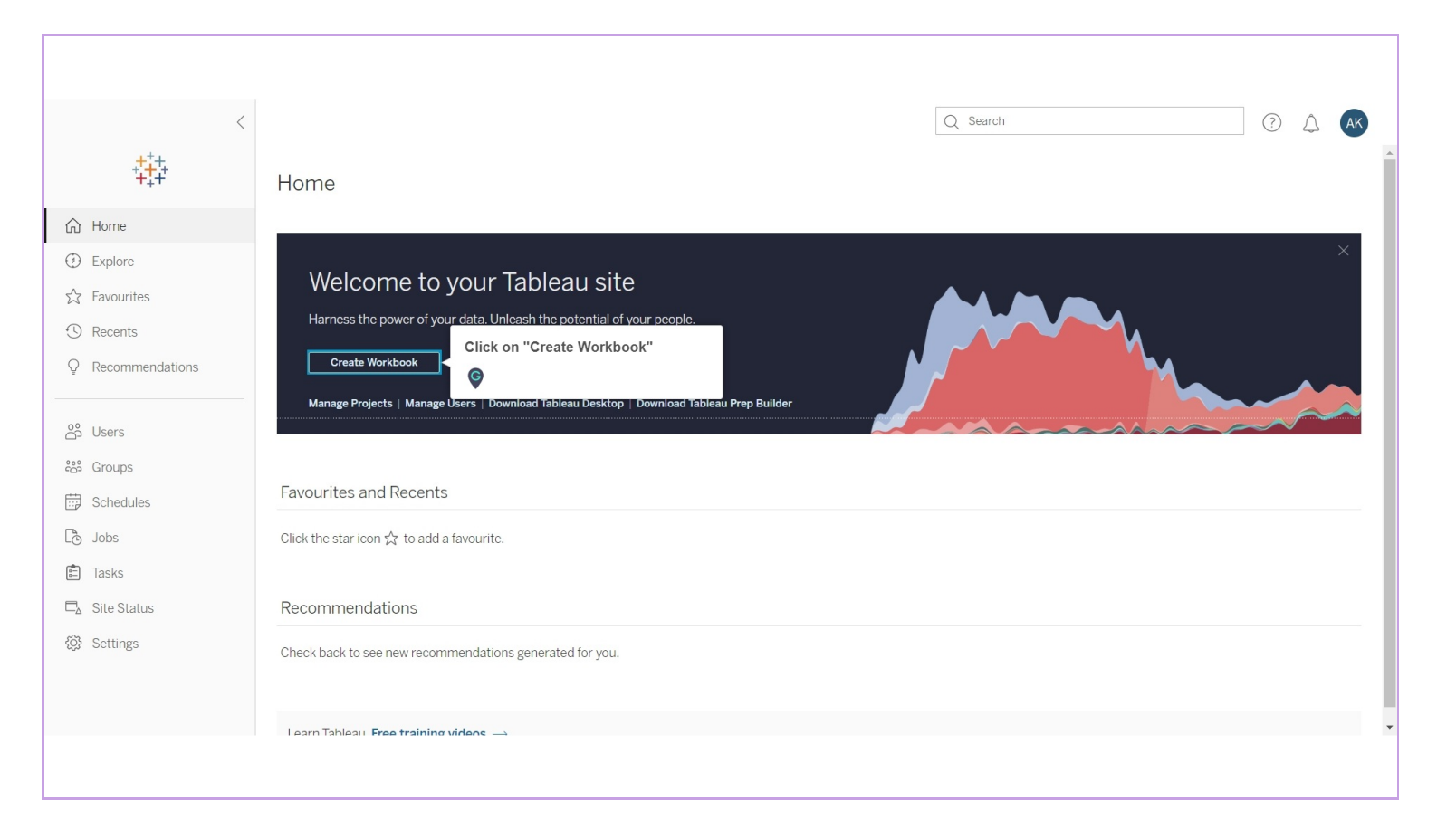

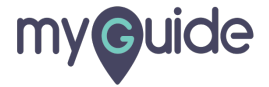

# Select an existing datasource, or create a new one

| <b>New Workbook</b><br>File Data Workshee                                                                                        | t Dashboard Analysis Map Format Help                                                                                                    | ×<br>aishwarya karanjkar ▼ |
|----------------------------------------------------------------------------------------------------|----------------------------------------------------------------------------------------------------|----------------------------|
| $\begin{array}{c} \leftarrow \rightarrow \blacksquare & \fbox{$\Box$} & \fbox{$\Box$} \\ \hline \\ Data & Analytics \end{array}$ | Connect to Data Create a new data source from scratch or choose an existing data source to start from. Learn more. On This Site Elles Connectors Dashboard Starters                                | Show Me                    |
|                                                                                                    | P         Search for data                                                                                                    |                            |
|                                                                                                    | O     Type     Name     Iver/Last Extract     Connects To     Project     Owner       Image: Superstore Datasource     0     Live     Sample - Superstore.xls     Samples     aishwarya karanjikar |                            |
|                                                                                                    | Select an existing datasource, or create a new one                                                                                                    |                            |
|                                                                                                    | Connect                                                                                                    |                            |
| Data Source     Sheet                                                                                                    |                                                                                                    |                            |
|                                                                                                    |                                                                                                    |                            |

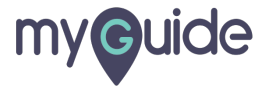

# Click on "Connect"

| <b>New Workbook</b><br>File Data Worksheet                                                                                                    | Dashboard Analysis Map Format Help                                                                                                    | 🗡<br>aishwarya karanjkar |
|----------------------------------------------------------------------------------------------------|----------------------------------------------------------------------------------------------------|--------------------------|
| $\begin{array}{c} \leftarrow \rightarrow \blacksquare \\ \hline \Box \\ \hline Data \\ \end{array} \qquad \begin{array}{c} \Box \\ \hline Analytics \\ \hline \end{array}$ | Connect to Data X                                                                                                    | Show Me                  |
| _                                                                                                    | On This Site Files Connectors Dashboard Starters                                                                                                    |                          |
|                                                                                                    |                                                                                                    |                          |
|                                                                                                    | O     Type     Name     ↓ Workbooks     Live/Last Extract     Connects To     Project     Owner       □     Superstore Datasource     0     Live     Sample - Superstore xis     Samples     aishwarva karanikar |                          |
|                                                                                                    |                                                                                                    |                          |
|                                                                                                    |                                                                                                    |                          |
|                                                                                                    |                                                                                                    |                          |
|                                                                                                    |                                                                                                    |                          |
|                                                                                                    | Click on "Connect"                                                                                                    |                          |
|                                                                                                    |                                                                                                    |                          |
| Data Source     Sheet 1                                                                                                    |                                                                                                    |                          |
|                                                                                                    |                                                                                                    |                          |

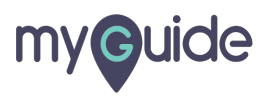

#### New workbook has been created

Drag and drop the fields in the columns and rows to create the chart

| Лар Format Help                         | X<br>aishwarya karanjkar 🔹                                                                                                    |
|-----------------------------------------|----------------------------------------------------------------------------------------------------|
|                                         | Show Me                                                                                                    |
| iii Columns                             |                                                                                                    |
| ⊞ Rows                                  |                                                                                                    |
| Sheet 1                                 |                                                                                                    |
|                                         |                                                                                                    |
| New workbook has been created           |                                                                                                    |
| Drag and drop the fields in the columns |                                                                                                    |
| and rows to create the chart            |                                                                                                    |
| <b>Q</b>                                |                                                                                                    |
|                                         |                                                                                                    |
|                                         |                                                                                                    |
| Drop field here                         |                                                                                                    |
|                                         |                                                                                                    |
|                                         |                                                                                                    |
|                                         |                                                                                                    |
|                                         |                                                                                                    |
|                                         |                                                                                                    |
|                                         |                                                                                                    |
|                                         |                                                                                                    |
|                                         |                                                                                                    |
|                                         |                                                                                                    |
|                                         |                                                                                                    |
|                                         | App       Format       Help         II Columns       III Columns         IN Rows       Sheet 1         Image: Comparison of the fields in the columns and rows to create the chart       Image: Comparison of the field in the columns and rows to create the chart         Image: Comparison of the field in the columns and rows to create the chart       Image: Comparison of the field in the columns and rows to create the chart         Image: Comparison of the field in the columns and rows to create the chart       Image: Comparison of the field in the columns and rows to create the chart         Image: Comparison of the field in the columns and rows to create the chart       Image: Comparison of the field in the columns and rows to create the chart         Image: Comparison of the field in the columns and rows to create the chart       Image: Comparison of the field in the columns and rows to create the chart         Image: Comparison of the field in the columns and rows to create the chart       Image: Comparison of the field in the columns and rows to create the chart         Image: Comparison of the field in the columns and rows to create the chart       Image: Comparison of the field in the columns and rows to create the chart         Image: Comparison of the field in the columns and rows to create the chart       Image: Comparison of the field in the columns and rows to create the chart         Image: Comparison of the field in the columns and rows to create the chart       Image: Comparison of the columns and rows to create the chart         Image: Comparison o |

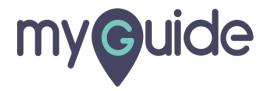

#### Click "File"

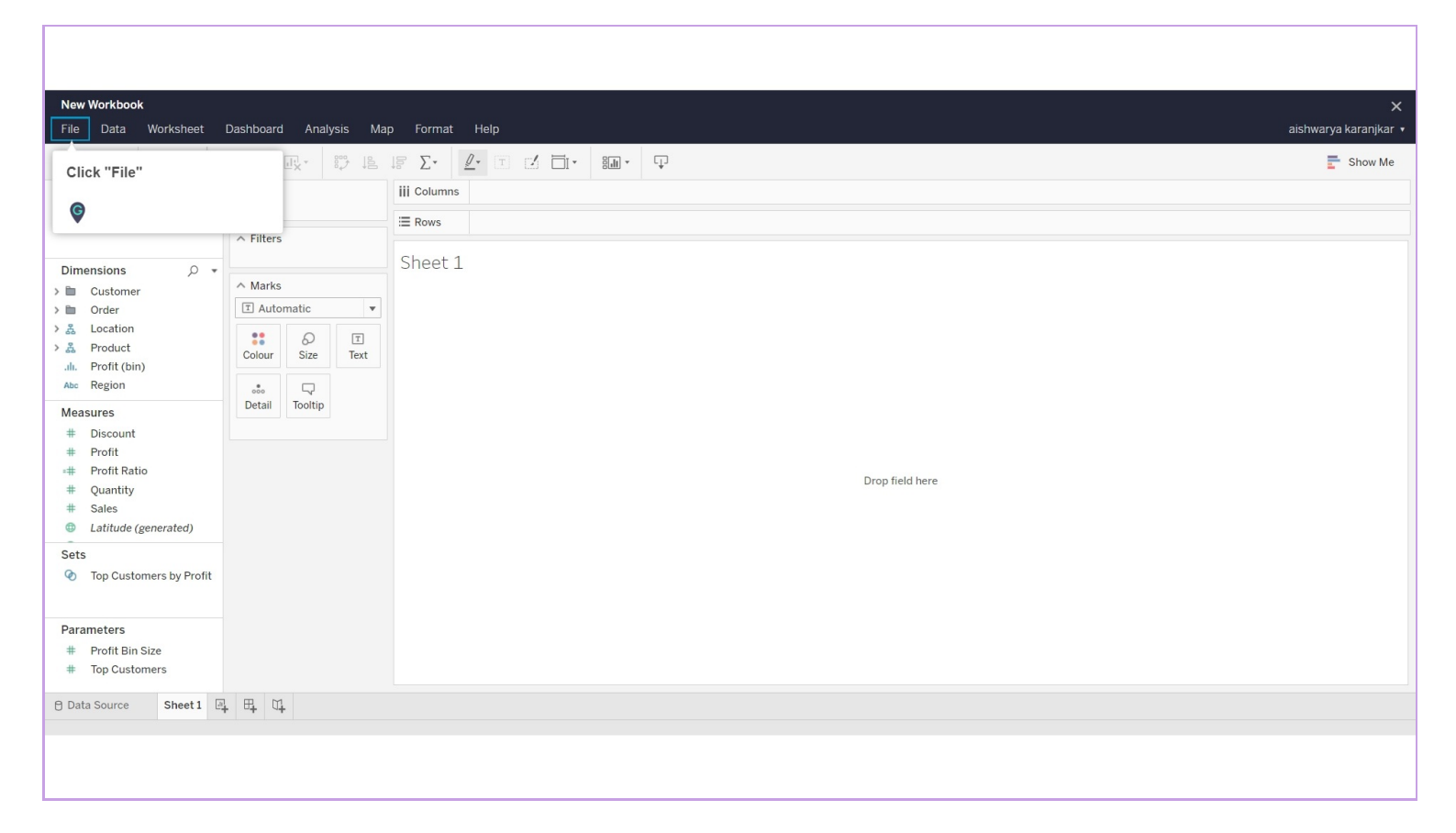

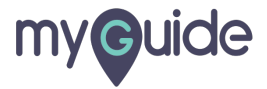

#### Click on "Save As"

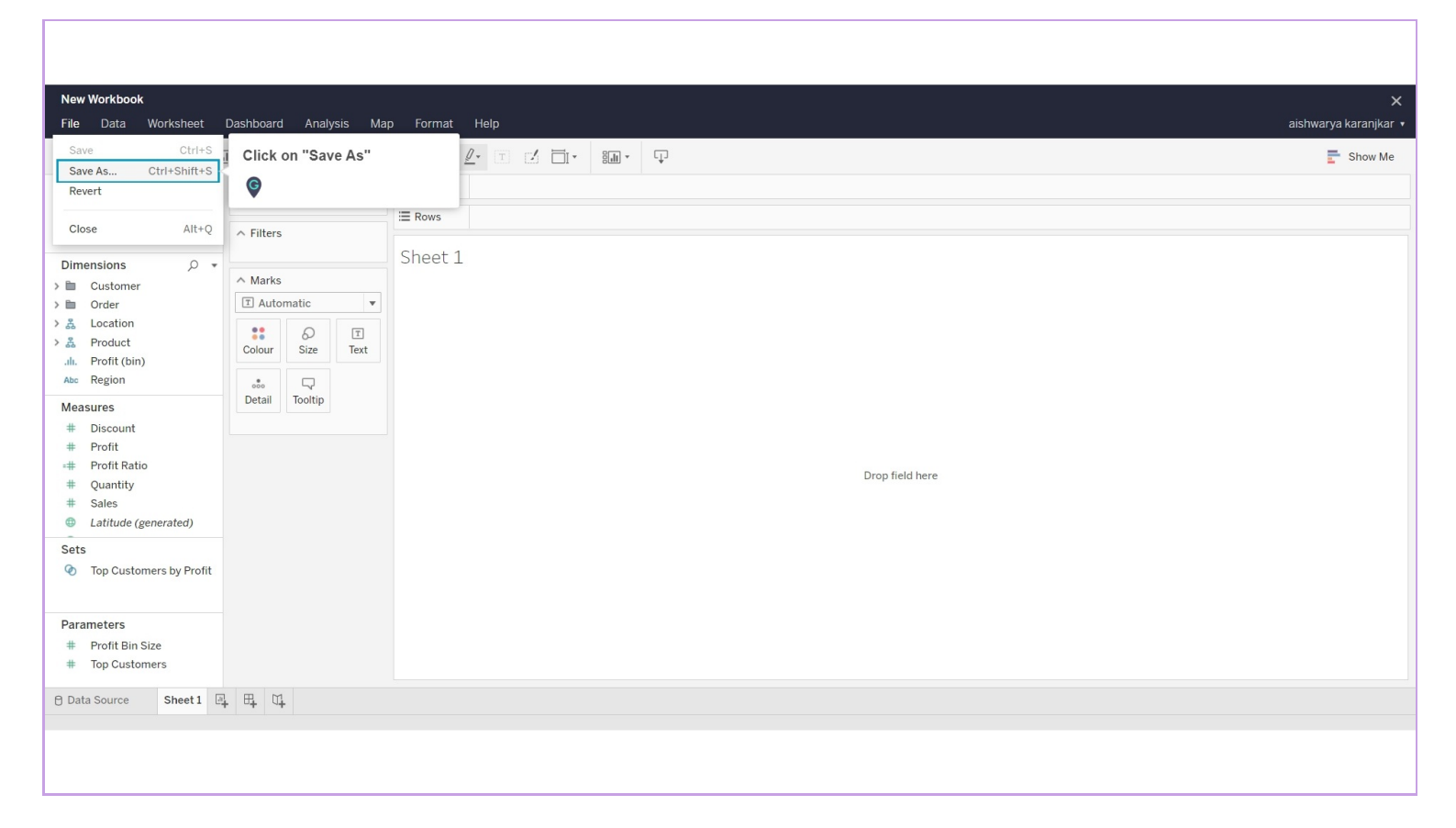

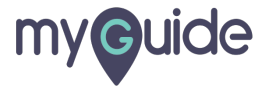

#### Enter a name for the workbook

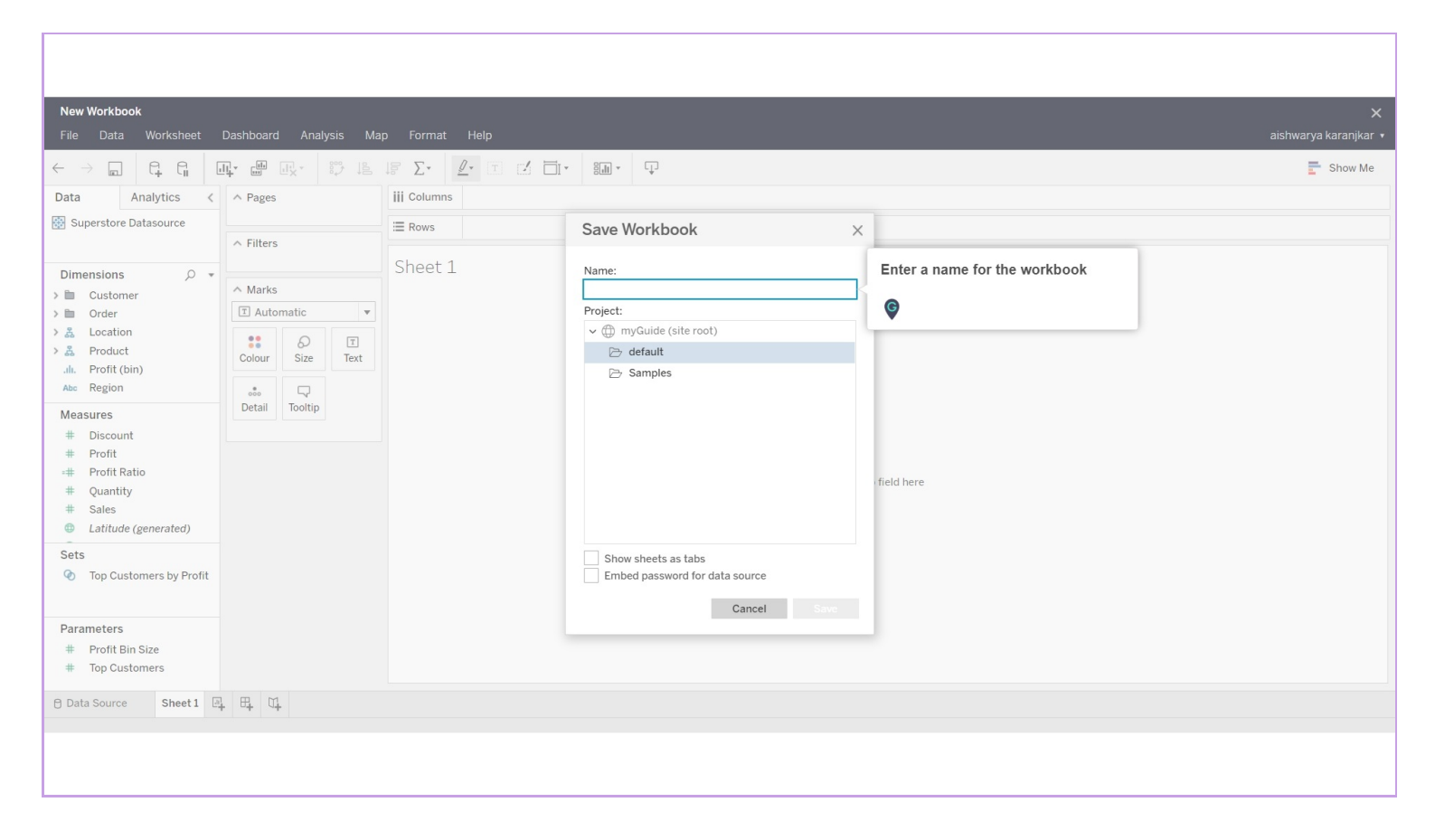

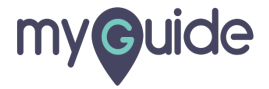

#### Select a project from the available ones

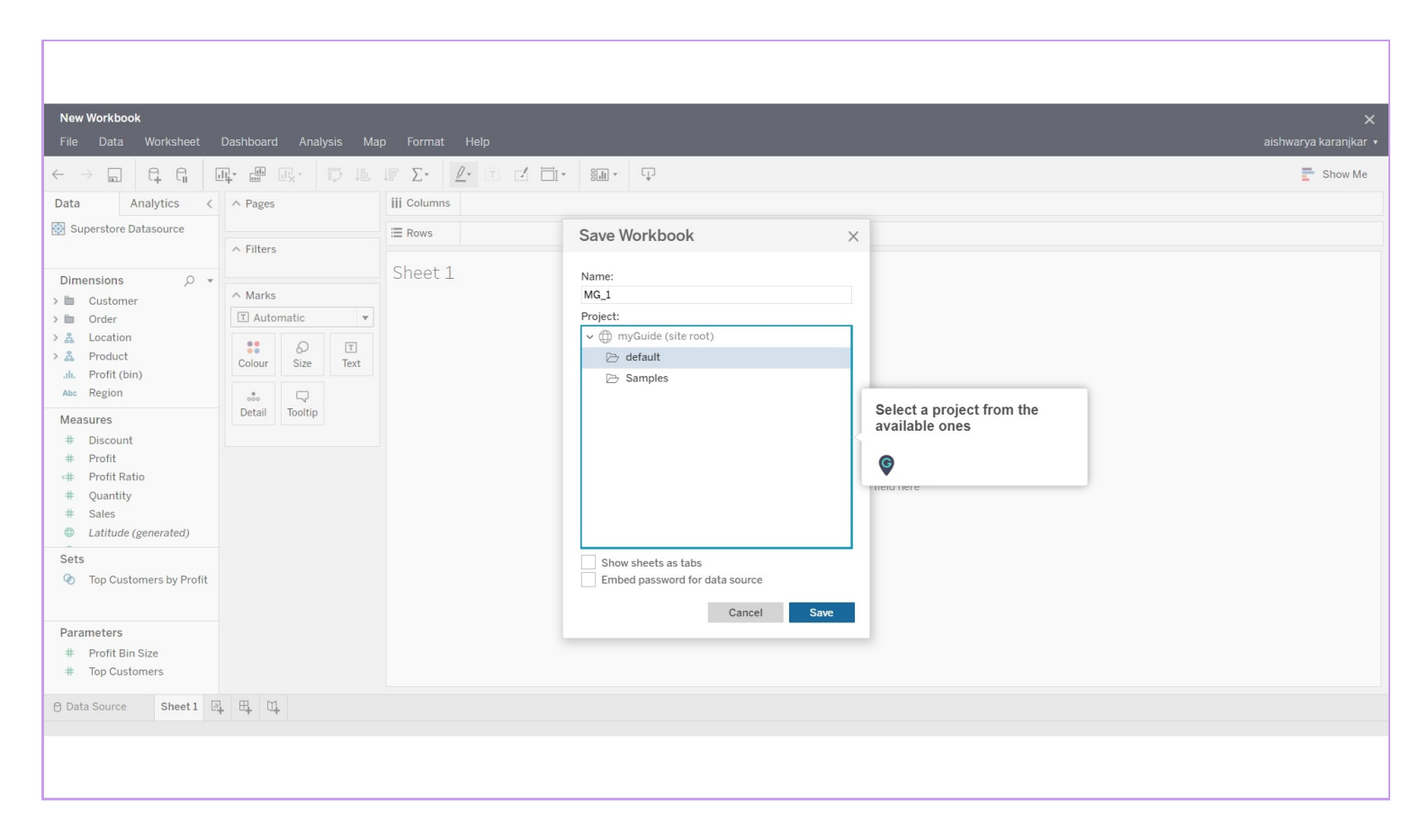

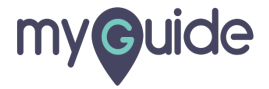

#### Click on "Save"

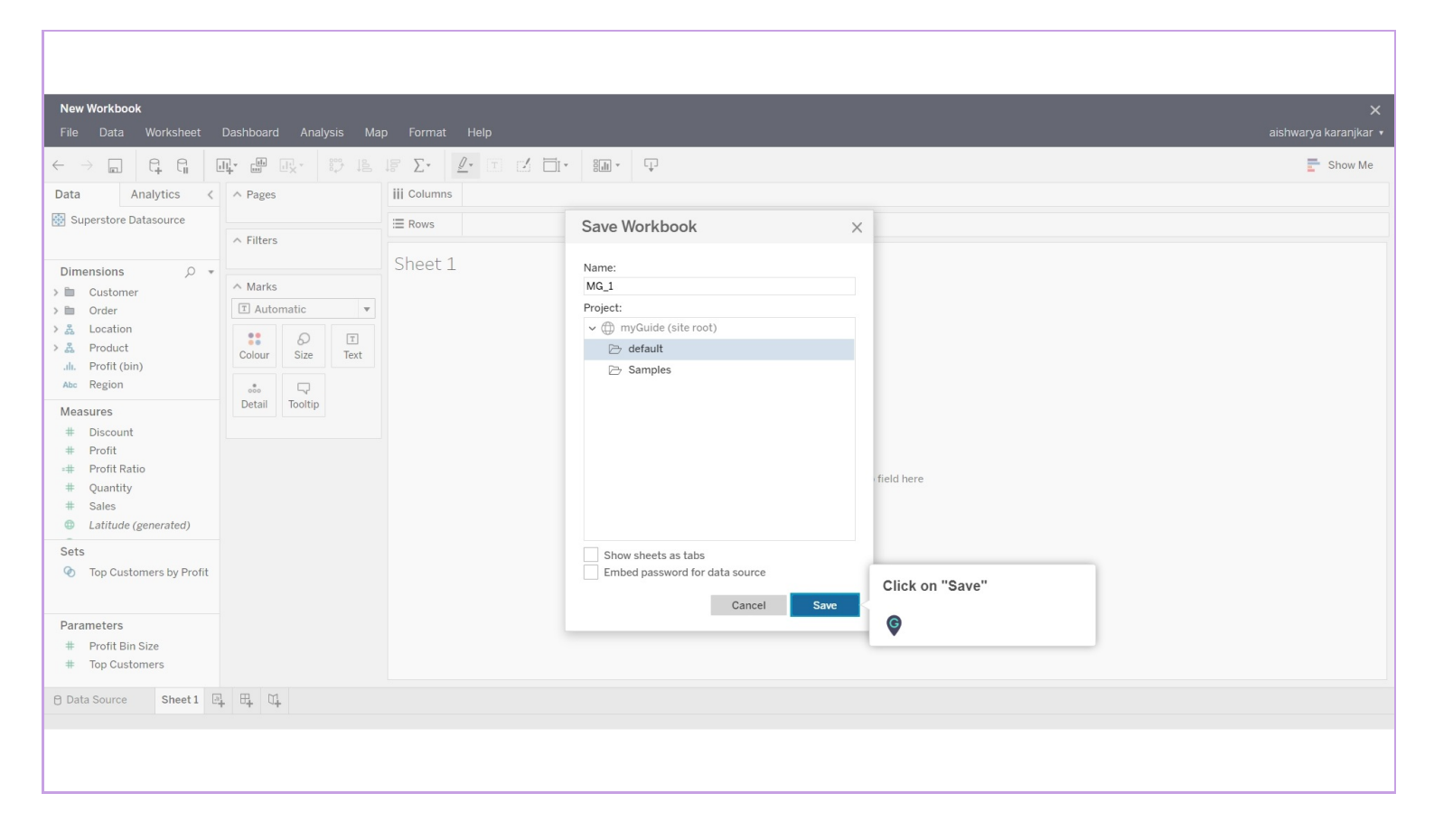

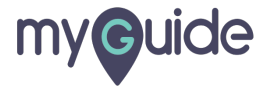

# **Thank You!**

myguide.org

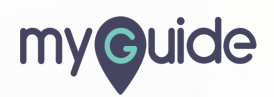